# SOLUCIONES TÉCNICAS A PROBLEMAS FRECUENTES

# Tabla de contenido

| 1. LÉAME                                              | 2     |
|-------------------------------------------------------|-------|
| 2. PROBLEMAS                                          |       |
| 2.1. FRM-92102. SE HA PRODUCIDO UN ERROR DE RED       |       |
| 2.2. FALTA LA BOTONERA DE LA APLICACIÓN               | 4     |
| 2.3. PANTALLA EN GRIS                                 | 5     |
| 2.4. ADVERTENCIAS DE SEGURIDAD                        | 5     |
| 2.5 FRM-92095. VERSIÓN DE ORACLE JINITIATOR DEMASIADO | BAJA6 |
|                                                       |       |
| 3. SOLUCIONES                                         |       |
| 3.1. COMO LIMPIAR LA CACHÉ DEL NAVEGADOR              | 11    |
| 3.2. COMO LIMPIAR LA CACHÉ DE JAVA                    |       |
| 3.2.1. LINUX                                          | 12    |
| 3.2.2. WINDOWS                                        | 12    |
| 3.2.3. MAC OS X                                       | 15    |
| 3.3. COMO EVITAR LAS ADVERTENCIAS DE SEGURIDAD        | 17    |
|                                                       |       |

## 1. LÉAME

Las aplicaciones de GeA en su ordenador utilizan dos elementos: el navegador de internet y el componente JAVA. En este documento se enumeran los problemas que puede solucionar usted mismo sin necesidad de abrir una incidencia. Cuando aparezca un problema le recomendamos que elimine todos los ficheros temporales que tuviese en su ordenador por si se hubiesen dañado. Para ello siga los siguientes pasos:

- 1º Limpie la memoria caché de su navegador (Sección 3.1)
- 2º Cierre el navegador
- 3º Limpie la memoria caché del componente Java (Sección 3.2)
- 4° Pruebe a ver si se ha solucionado el problema.

Si el problema persiste, necesitará ayuda técnica y en tal caso deberá abrir una incidencia. Cuanto más detallado esté el problema más fácilitará la tarea para encontrar la solución del mismo. Por eso ayudará mucho si puede recopilar una captura de la pantalla con el mensaje de error, detalle de cómo se puede reproducir el problema, qué datos son los involucrados o incluso si puede obtener la información que detalla la consola de java.

Muchas gracias

#### 2. PROBLEMAS 2.1. FRM-92102. SE HA PRODUCIDO UN ERROR DE RED.

# **DESCRIPCIÓN:**

El mensaje indica que ha habido un problema en la red, un microcorte posiblemente. Pero a pesar de que se observa servicio en la red, después ya no podemos volver a cargar GeA. Eso es porque los archivos de nuestro equipo han quedado dañados y hay que borrarlos.

# SOLUCIÓN:

Limpiar la memoria caché de nuestro java. (Vea los detalles en la sección 3.2) Además deberá tener deshabilitada la verificación de programas (Sección 3.3)

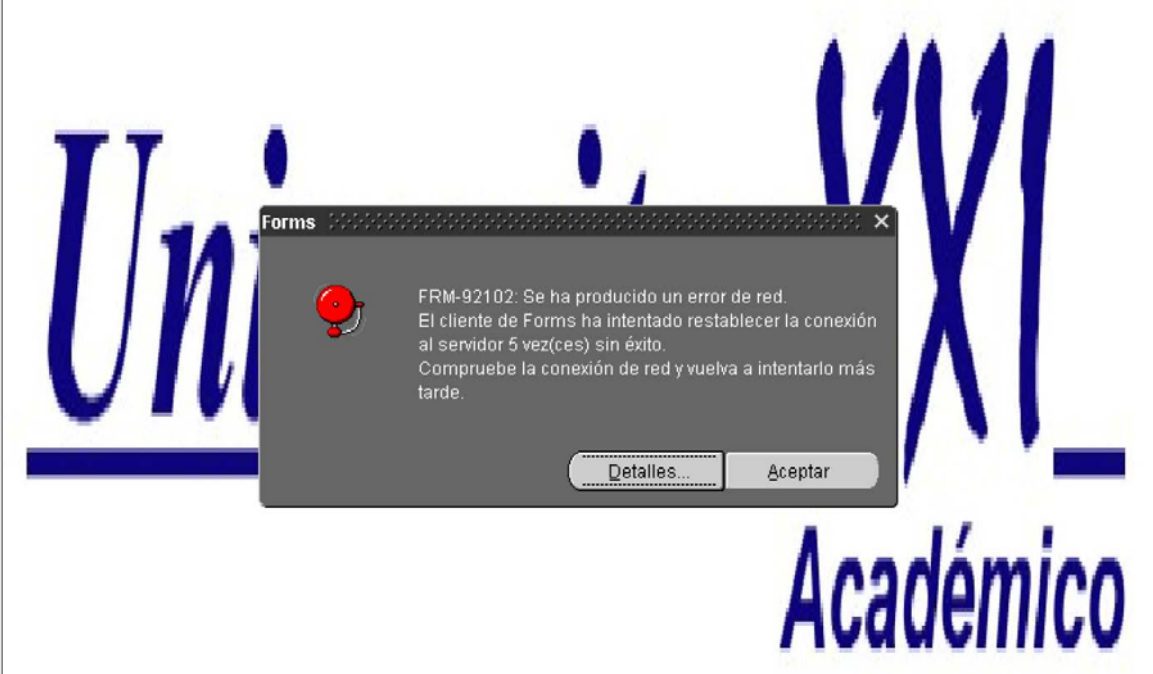

# **DESCRIPCIÓN:**

La barra de botones para el manejo de las pantallas ha desaparecido. Algún cambio en el sistema ha dañado la barra. También puede ser que haya habido una actualización

no firmada.

# **SOLUCIÓN:**

Limpie la memoria caché de nuestro java. (Vea los detalles en la sección 3.2) y a continuación compruebe que ha deshabilitado la verificación de programas (Vea la sección 3.3)

| , in the second second s |                       |                   | lámico            |                 |  |
|----------------------------------------------------------------------------------------------------|-----------------------|-------------------|-------------------|-----------------|--|
|                                                                                                    |                       | XXI-Acac          | iemico            |                 |  |
| Pr                                                                                                    | incipales Específicos | Generales Anexos  | 32                | -10             |  |
|                                                                                                    | Expedientes           | Gestión Económica | Actas             |                 |  |
|                                                                                                    | Matrícula             | Planes De Estudio | Recursos Docentes |                 |  |
|                                                                                                    |                       |                   |                   |                 |  |
|                                                                                                    |                       |                   |                   |                 |  |
|                                                                                                    |                       |                   |                   |                 |  |
|                                                                                                    |                       |                   |                   |                 |  |
|                                                                                                    |                       |                   |                   | Versión 8.0.0.1 |  |
|                                                                                                    |                       |                   |                   |                 |  |

#### 2.3. PANTALLA EN GRIS DESCRIPCIÓN:

Cada vez que intentamos entrar en la aplicación se queda la pantalla en GRIS y ahí se queda. Algún fichero se habrá deteriorado.

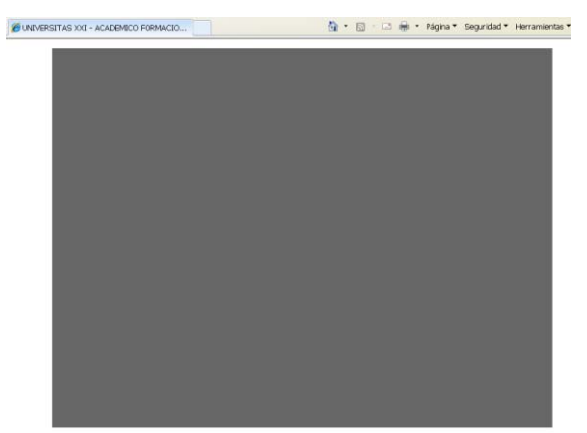

## **SOLUCIÓN:**

Pruebe a pulsar la tecla F5 para recargar la información del navegador, alguna vez funciona.Y si no, deberá limpiar la memoria caché de nuestro java. (Vea los detalles en la sección 3.2)

### 2.4. ADVERTENCIAS DE SEGURIDAD

# **DESCRIPCIÓN:**

Java espera encontrar firmado el código de la aplicación y cuando no es así nos grama no fiable.

advierte de que puede tratarse de un programa no fiable.

# **SOLUCIÓN:**

Para no tener que constantemente responder a las mismas preguntas debe bajar el nivel de seguridad. Además es probable que la botonera de la aplicación no funcione correctamente si no aplica esta solución. Deberá cambiar la política de seguridad en la consola Java. (Vea los detalles en la sección 3.3)

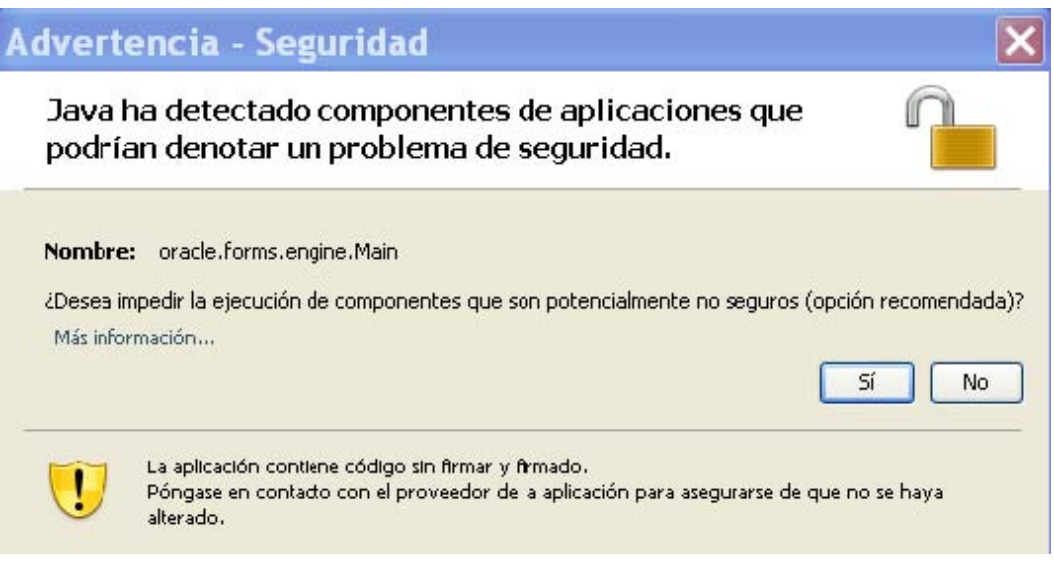

#### 2.5. FRM-92095: Versión de Oracle Jinitiator demasida baja. Instale versión 1.1.8.2 o superior.

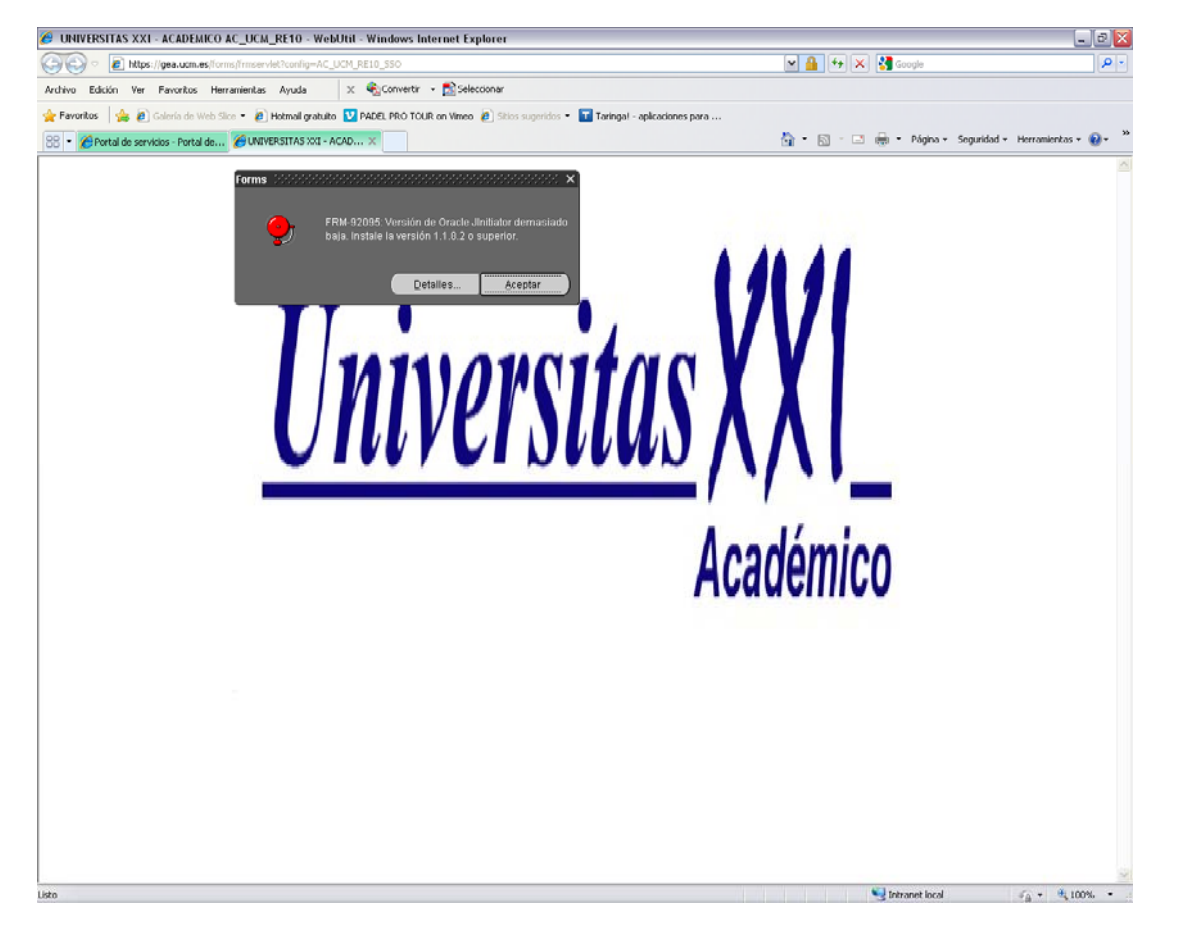

Este problema surge porqué en el equipo tiene instalada una versión de Java superior a la 1.6.23

Para ver la versión de java que tiene el equipo, hay que acceder al panel de control. Pinche en el botón de inicio y en el desplegable en la zona de la derecha encontrara el acceso a panel de control. En la ventana que le muestra pinche en el icono de java.

| 🕑 Panel de control                          |                             |                          |                                     |                        |                              |                        |                        |                             |                               | _ 0 ×                 |
|---------------------------------------------|-----------------------------|--------------------------|-------------------------------------|------------------------|------------------------------|------------------------|------------------------|-----------------------------|-------------------------------|-----------------------|
| Archivo Edición Ver Favoritos He            | rramientas Ayud             |                          |                                     |                        |                              |                        |                        |                             |                               |                       |
| 🔇 Atrás 🔹 🐑 🔹 🏂 🔎 BC                        | squeda 🛛 🌔 Carp             | etas 🛄 •                 |                                     |                        |                              |                        |                        |                             |                               |                       |
| Dirección 📴 Panel de control                |                             |                          |                                     |                        |                              |                        |                        |                             |                               | 🕶 🄁 Ir                |
| Panel de control                            | - 🍋                         | 2                        | Ń                                   | <b>I</b>               |                              | ۲                      |                        | 0                           |                               |                       |
| Cambiar a vista por categorías              | Actualizacio<br>automáticas | . Adobe Gamma            | Agregar<br>hardware                 | Agregar o<br>quitar p  | Barra de<br>tareas y me      | Centro de<br>seguridad | Conexiones de<br>red   | Configuración<br>regional y | Configurar red<br>inalámbrica | Correo                |
| Vea también 🖇                               | <u>82</u>                   | all a                    | O,                                  | 3                      | P                            |                        | F                      | d                           | -                             |                       |
| 🍓 Windows Update                            | Cuentas de<br>usuario       | Dispositivos de<br>juego | e Dispositivos de<br>sonido y audio | Escáneres y<br>cámaras | Fecha y hora                 | Firewall de<br>Windows | Flash Player           | Fuentes                     | Herramientas<br>administrati  | Impresoras y<br>faxes |
| <ul> <li>Ayuda y soporte técnico</li> </ul> |                             |                          | C                                   |                        | Ġ.                           | I                      | 4                      |                             |                               | 1                     |
|                                             | Intel(R) GMA<br>Driver      | Java                     | Mouse                               | Nero<br>ImageDrive     | Opciones de<br>accesibilidad | Opciones de<br>carpeta | Opciones de<br>energía | Opciones de<br>Internet     | Opciones de<br>teléfono       | Pantalla              |
|                                             | Q                           | S                        | 3                                   | (( <u>P</u> ))         | 1                            | 1                      | 2                      | 3                           |                               |                       |
|                                             | QuickTime                   | Sistema                  | SoundMAX                            | Symantec<br>LiveUpdate | Tareas<br>programadas        | Teclado                | Voz                    | Windows<br>CardSpace        |                               |                       |
|                                             |                             |                          |                                     |                        |                              |                        |                        |                             |                               |                       |
|                                             |                             |                          |                                     |                        |                              |                        |                        |                             |                               |                       |
|                                             |                             |                          |                                     |                        |                              |                        |                        |                             |                               |                       |
|                                             |                             |                          |                                     |                        |                              |                        |                        |                             |                               |                       |
|                                             |                             |                          |                                     |                        |                              |                        |                        |                             |                               |                       |

En la ventana de java, pulsar en la pestaña java y después en el botón ver…

| 🖆 Panel de Control de Java 📃 🗖 🔀                                                                                                    |
|----------------------------------------------------------------------------------------------------|
| General Actualizar Java Seguridad Avanzado                                                                                                    |
| General Actualizar Java Seguridad Avanzado<br>Visualice y gestione la configuración y las versiones del tiempo de ejecución de<br>Java para applets y aplicaciones Java.<br><u>V</u> er<br>Modifica le |
|                                                                                                    |
| Aceptar Cancelar Aplicar                                                                                                    |

En esta ventana se pueden ver la versiones que se tiene instalado el equipo. Hay que DESACTIVAR la versión 1.7, se consigue desmarcando el "check" verde, tanto en la pestaña de "usuario" como en la de "Sistema"

| 4 | Configura  | ación de J | lava Runtime I | Environment           |                    | ×                                                                                                    |
|---|------------|------------|----------------|-----------------------|--------------------|----------------------------------------------------------------------------------------------------|
|   | Usuario Si | stema      |                |                       |                    |                                                                                                    |
|   | Platafo    | Producto   | Ubicación      | Ruta de Acceso        | Parámetros de Tiem | Activ                                                                                                    |
|   | 1.7        | 1.7.0_09   | http://java.s  | C:\Archivos de progra |                    |                                                                                                    |
|   | 1.6        | 1.6.0_24   | http://java.s  | C:\Archivos de progra |                    |                                                                                                    |
|   | 1.6        | 1.6.0_04   | http://java.s  | C:\Archivos de progra |                    | <ul> <li>Image: A set of the set of the</li></ul> |
|   | 1.4        | 1.4.2_19   | http://java.s  | C:\Archivos de progra |                    | <ul> <li>Image: A set of the set of the</li></ul> |
|   |            |            |                |                       |                    |                                                                                                    |
|   |            |            |                |                       |                    |                                                                                                    |
|   |            |            |                |                       |                    |                                                                                                    |
|   |            |            |                |                       |                    |                                                                                                    |
|   |            |            |                |                       |                    |                                                                                                    |
|   |            |            |                | <u>B</u> usca         | r <u>A</u> gregar  | Elimina <u>r</u>                                                                                                    |
|   |            |            |                |                       | Aceptar            | Cancelar                                                                                                    |

Para el correcto funcionamiento de GEA, es necesario tener instalada y activada la versión de java 1.6. Puede <u>descargar la versión 1.6\_23 desde Aquí</u>. También esta en la página de Ayuda Gestor Gea. Para instalar esta versión una vez descargado el fichero "jre-6u23-windows-i586-s.exe", ejecútelo (pulsando doble clic sobre el fichero).

| Instalación de Java - Bienvenido                                                                                                    |                                                                 |
|----------------------------------------------------------------------------------------------------|-----------------------------------------------------------------|
| ے۔<br>Java                                                                                                    | ORACLE                                                          |
| Bienvenido a Java™                                                                                                    |                                                                 |
| Java ofrece un acceso seguro al fantástico mundo del cor<br>Desde soluciones empresariales a útiles herramientas y oc<br>más vida a su experiencia en Internet.<br>Aviso: En este proceso de instalación no se registra ningún<br>Haga clic aquí para ver más información sobre los o<br>recabamos. | ntenido Java.<br>sio, Java le da<br>dato personal.<br>datos que |
| Haga clic en Instalar para aceptar el acuerdo de licenc<br>e instalar Java.                                                                                                    | ia                                                              |
| Cancela                                                                                                    | r <u>I</u> nstalar >                                            |

Pulsar el botón instalar

| Configuración de Java - Progreso                                                                                                    |                 |
|----------------------------------------------------------------------------------------------------|-----------------|
| Java-                                                                                                    | ORACLE          |
| Estado: Instalando Java                                                                                                    |                 |
| Ya puede contar con un conjunto de aplicaciones<br>y gratuito compatible con Microsoft Office<br>• Procesador de texto, hojas de cálculo, presentaciones, dibujo y<br>• Permite leer, editar y guardar archivos de Microsoft Office.<br>• Utiliza el formato ODF, cada vez más extendido.<br>• Importación y exportación de PDF con un solo clic. | bases de datos. |
|                                                                                                    |                 |

Al finalizar la instalación deberá reiniciar su navegador.

| Configuración de Java - Completar                                                                                                    |                                    |
|----------------------------------------------------------------------------------------------------|------------------------------------|
| Java <sup>-</sup>                                                                                                    | ORACLE                             |
| 🗸 Java se ha instalado correctamente                                                                                                    |                                    |
| Las actualizaciones de Java se descargarán automátican<br>ofrecerle las últimas funciones y mejoras en seguric<br>Para cambiar esta configuración, consulte http://java.co | nente para<br>lad.<br>m/autoupdate |
| <ul> <li>Reiniciar el navegador para completar la instalación.</li> <li>(Guarde su trabajo antes de hacer clic en "Cerrar".)</li> </ul>                                    |                                    |
|                                                                                                    | <u>C</u> errar                     |

Abra una nueva ventana del navegador e intente de nuevo el acceso a GEA.

#### **3. SOLUCIONES**

# **3.1. COMO LIMPIAR LA CACHÉ DEL NAVEGADOR**

Son unos pasos sencillos, pero varían según la versión del navegador o el fabricante:

#### **Internet Explorer 8:**

Herramientas Opciones de Internet Pestaña "General" Hacemos clic en "Eliminar..." Debe estar marcada "Archivos temporales de Internet" Pulsamos el botón de "Eliminar"

### **Internet Explorer 7:**

Herramientas Opciones de Internet Pestaña "General" Hacemos clic en "Eliminar" en la sección "Historial de exploración" En la ventana que aparece, hacemos clic en "Eliminar todo" (en la parte de abajo) Marcamos la casilla "Eliminar también los archivos..." Hacemos clic en "Sí"

## **Firefox:**

Herramientas Limpiar el historial reciente... El rango temporal a limpiar seleccionado es todo Pulsamos Limpiar ahora.

## Safari:

Abra el menú 'Safari' en la barra de herramientas de su navegador.

Seleccione 'Vaciar caché'. Haga clic en 'Vaciar' en el cuadro de diálogo

# Seamonkey:

Editar Preferencias Hacemos doble clic en Avanzadas Caché Pulsamos vaciar caché Aceptar

#### 3.2. COMO LIMPIAR LA CACHÉ DE JAVA

Previamente debe estar cerrado el navegador de internet. Después siga los pasos que se indican en función del sistema operativo de su ordenador.

#### 3.2.1. LINUX

Debemos encontrar la consola de java. Búsquela aquí:

Sistema -> Preferencias -> Sun Java Plugin Control Panel.

Una vez ahí, en la pestaña General está la configuración de los Archivos Temporales de Internet. Desde ahí pulse sobre el botón de borrado de archivos y confirme la acción.

#### **3.2.2. WINDOWS**

- 1. Pulsamos **Inicio**
- 2. Pulsamos sobre la opción del Panel de control
- 3. Si la clasificación de la información es por categoría, pulsamos sobre vista clásica
- 4. Buscamos el componente **Java** y le damos doble click para abrirlo
- 5. Pulse el botón **Configuración...** de la sección de Archivos temporales de internet (ficha General)
- 6. En la nueva ventana pulse el botón **Borrar archivos...** (las casillas deben estar marcadas)
- 7. En el cuadro de diálogo que aparece confirme el borrado pulsando sobre Aceptar
- 8. Cierre la ventana de configuración de archivos temporales de internet pulsando sobre Aceptar
- 9. Pulse por último sobre el botón de Aceptar para cerrar el panel de control de java.

Puede ver estos pasos en imágenes a continuación:

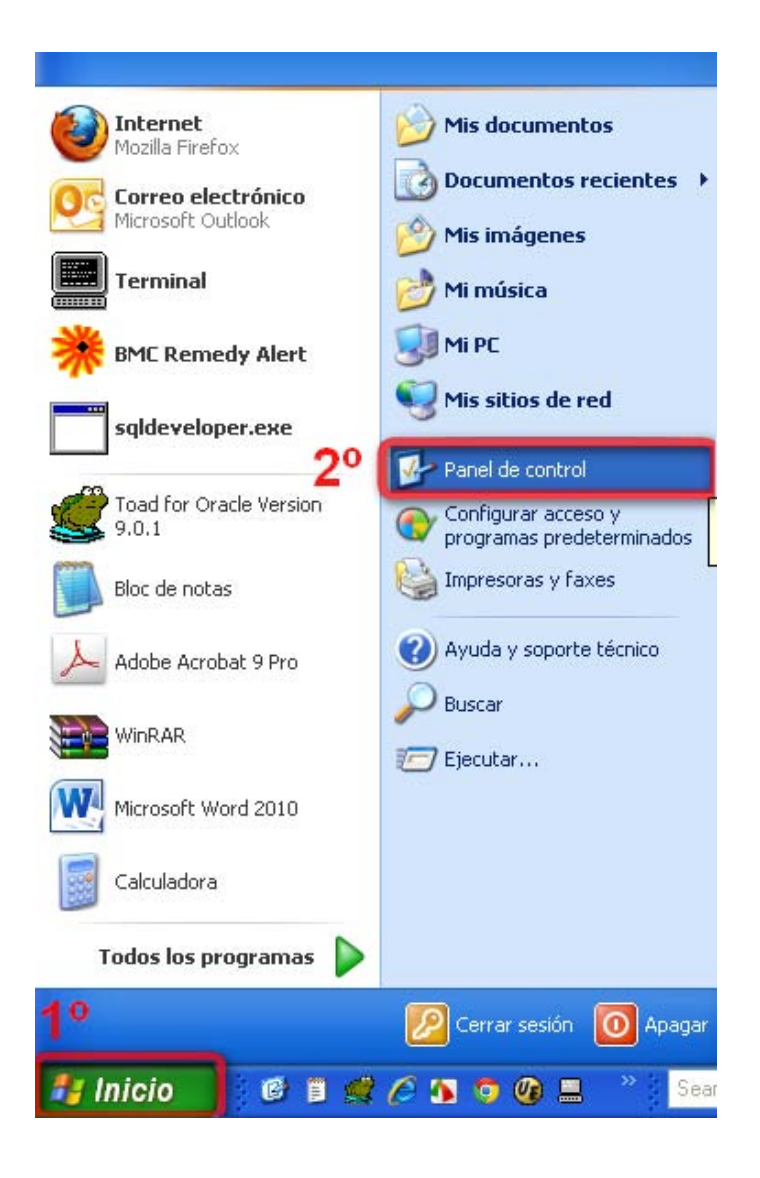

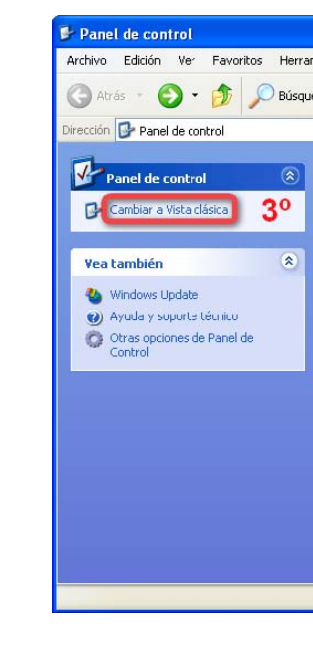

| Archivo    | Edición                                  | Ver                | Favo    | ritos  | Herra |
|------------|------------------------------------------|--------------------|---------|--------|-------|
| G Atr      | ás - 🌘                                   | Ð -                | D       | S      | Búsqu |
| Dirección  | 🕞 Pane                                   | l de cor           | ntrol   |        |       |
| V          | anel de o                                | contro             |         |        |       |
|            |                                          |                    |         |        |       |
| - G- 1     | Cambiar a                                | vista p            | or cate | gorías |       |
| 6          | Cambiar a                                | vista p            | or cate | gorías |       |
| Vea        | Cambiar a<br>también                     | vista p            | or cate | gorías | ۲     |
| Vea<br>Vea | Cambiar a<br><b>también</b><br>Windows L | vista pi<br>Jpdate | or cate | gorías | ۲     |

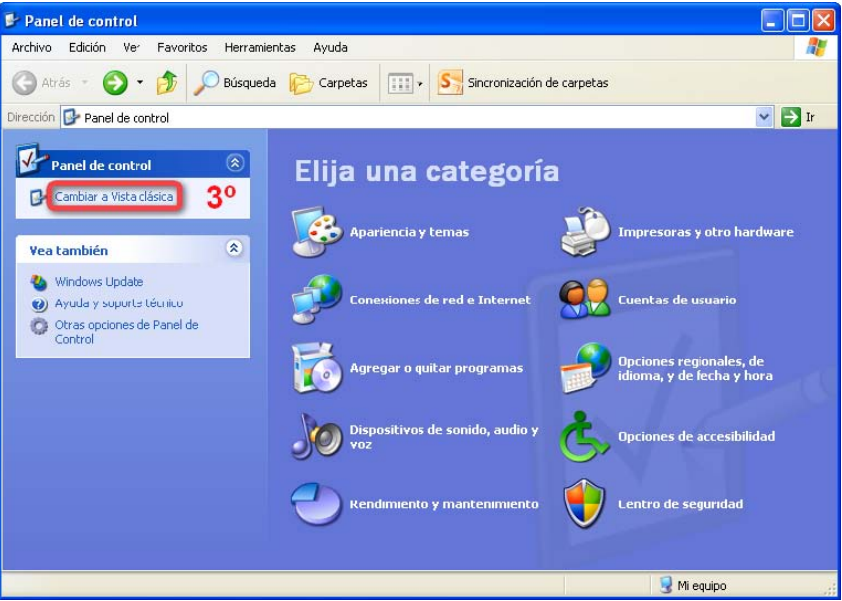

|                                                                                                    | ×                                                                                                    |
|----------------------------------------------------------------------------------------------------|----------------------------------------------------------------------------------------------------|
|                                                                                                    | 7                                                                                                    |
| Sincronización de carpetas                                                                                        |                                                                                                    |
| 💌 🄁 Ir                                                                                                    |                                                                                                    |
| Comentarios                                                                                                    | ^                                                                                                    |
| Change how Windows indexes files for searching.<br>Controla las funciones de hardware de gráficos de este equipo. |                                                                                                    |
| Panel de control de Java(TM)                                                                                      |                                                                                                    |
| JInitiator Control Panel                                                                                          |                                                                                                    |
| Personaliza la configuración del mouse, como la configuración de botones, velocidad de doble clic                 |                                                                                                    |
| Configures Nero Imagedriver for viewing image files through Windows Explorer.                                     |                                                                                                    |
| Ajusta las configuración de visibilidad, audición y movilidad de su equipo.                                       | =                                                                                                    |
| Personaliza la apariencia de archivos y carpetas, cambia la asociación de archivos y hace que los                 |                                                                                                    |
| Configura los parámetros de ahorro de energía de su equipo                                                        |                                                                                                    |
| Configure las cpciones de conexión y de pantalla para Internet.                                                   |                                                                                                    |
| Establece las reglas de marcado de su teléfono y la configuración del módem.                                      | ~                                                                                                    |
|                                                                                                    | Sircronización de carpetas     Sircronización de carpetas     Sircronización de carpetas     Sircronización de lava(ref)     Sircronización de lava(ref) |

#### **3.2.3. MAC OS X**

- 1. Sitúese en la barra superior sobre la barra de Menú (opción Ir)
- 2. Abra la carpeta de **Utilidades**
- 3. Busque el icono correspondiente a Preferencias de Java
- 4. Seleccione el botón de Red
- 5. Pulse el botón **Borrar archivos...**(las casillas deben estar marcadas)
- 6. En el cuadro de diálogo que aparece confirme el borrado pulsando sobre Aceptar
- 7. Pulse en la barra de menú la primera opción Preferencias de Java
- 8. Cierre la aplicación.

## Puede ver estos pasos en imágenes a continuación (versión en inglés):

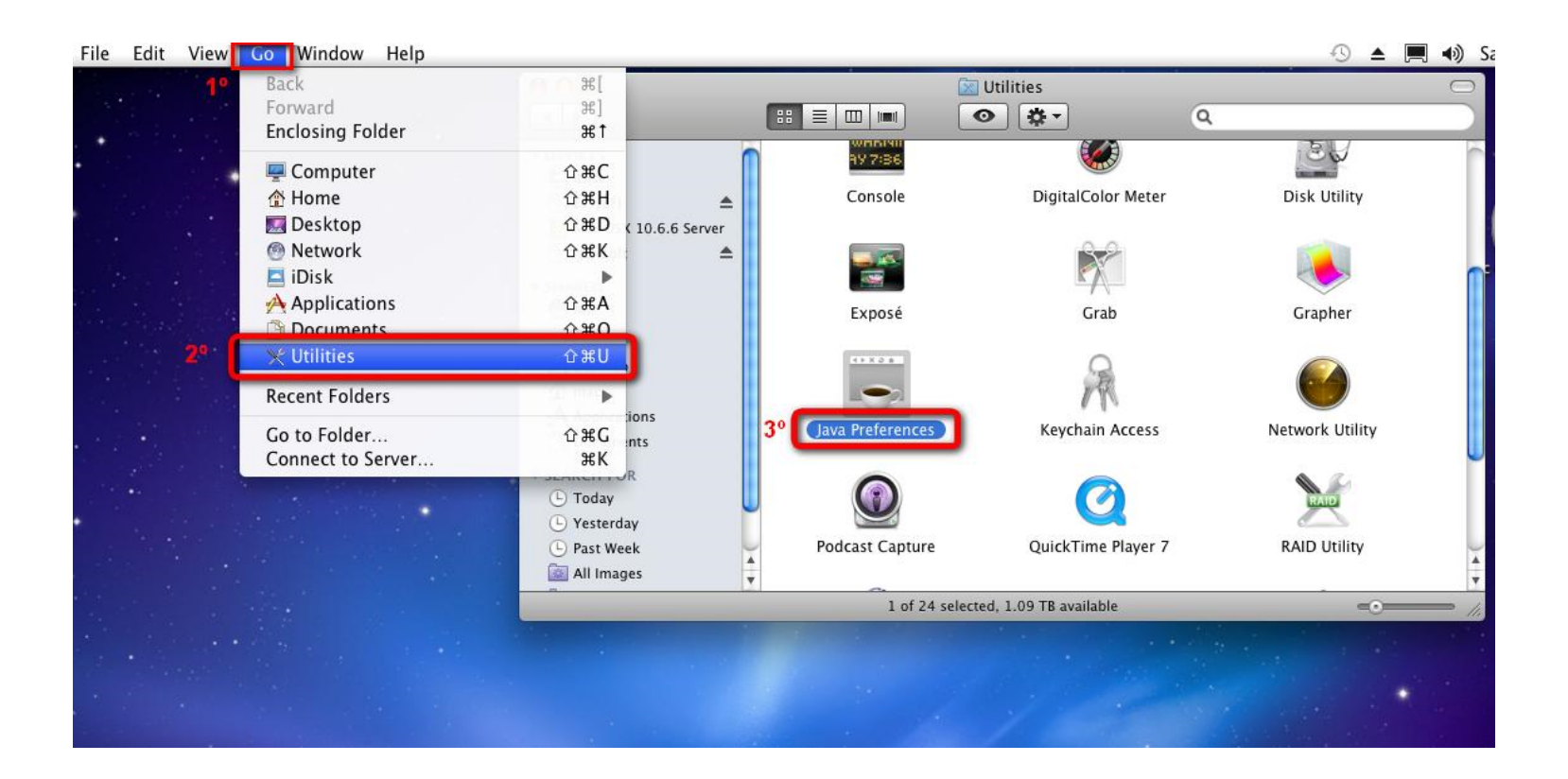

| O O Java Preferences                                                                                                    | Java Preferences                                                                                                    |
|----------------------------------------------------------------------------------------------------|----------------------------------------------------------------------------------------------------|
| 4°         General       Security         Network       Advanced    Network settings are used when making Internet connections. By default, Java applets and Web Start applications use the network settings in the system network preferences. Only advanced users should modify these settings.          Network       Settings    Network Settings | Network settings are us<br>applications use the net<br>these settings.<br>Delete the following temporary files?<br>Method Web Start<br>d web Start<br>d users should modify<br>twork Settings |
| Keep temporary files for fast access:                                                                                                    | Cancel                                                                                                    |
| Select the location where temporary files are kept:                                                                                                    | Select the locati                                                                                                    |
| /Users/mac/Library/Caches/Java/cache Change                                                                                                    | /Users/mac/Library/Caches/Java/cache Change                                                                                                    |
| Select the compression level for JAR files: None  Set the amount of disk space for storing temporary files:          1000 C       MB         5°                                                                                                    | Select the compression level for JAR files: None<br>Set the amount of disk space for storing temporary files:          1000 + MB                                                              |
| View Cache Files Delete Files Restore Defaults                                                                                                    | View Cache Files         Delete Files         Restore Defaults                                                                                                    |
| Changes take effect in browsers and Java applications the next time you open them.                                                                                                    | Changes take effect in browsers and Java applications the next time you open them.                                                                                                    |
| Lava Preterences                                                                                                    | •                                                                                                    |
| 79 About Java Preferences                                                                                                    | No Preferences                                                                                                    |
| Jo                                                                                                    | va ricicicues                                                                                                    |

|    | Java Preferences                              | File                                             |                                                          |                                     |                                   |                                    |                                              |
|----|-----------------------------------------------|--------------------------------------------------|----------------------------------------------------------|-------------------------------------|-----------------------------------|------------------------------------|----------------------------------------------|
| 70 | About Java Prefere                            | ences                                            |                                                          | Java Pr                             | eferences                         |                                    |                                              |
|    | Services                                      | •                                                | General                                                  | Security                            | Network                           | Advanced                           |                                              |
|    | Hide Java Preferer<br>Hide Others<br>Show All | nces 光H<br>て第日 い                                 | ised when making I<br>etwork settings in t               | nternet conn<br>he system ne        | ections. By def<br>twork preferen | ault, Java apple<br>ces. Only adva | ts and Web Start<br>nced users should modify |
| 8° | Quit Java Preferen                            | ces #Q                                           | 1                                                        |                                     |                                   | C                                  | Network Settings                             |
|    | ا ک<br>د<br>د                                 | Keep temporar<br>Select the loca<br>/Users/mac/L | y files for fast a<br>tion where temp<br>ibrary/Caches/J | ocess:<br>oorary files<br>ava/cache | are kept:                         |                                    | Change                                       |
|    | s                                             | elect the com<br>et the amount                   | of disk space f                                          | or JAR files:<br>for storing t      | emporary file                     | None<br>es:                        | 1000 (†) MB                                  |
|    |                                               | iew Cache File<br>Change                         | s Del                                                    | ete Files<br>vsers and Jav          | a applications t                  | he next time yo                    | Restore Defaults                             |

#### 3.3. COMO EVITAR LAS ADVERTENCIAS DE SEGURIDAD

1. Invoque la consola de Java (vea la sección anterior 3.2)

j.

j.

- 2. Sitúese en la pestaña de Avanzado
- 3. Pulse en el desplegable de Seguridad
- 4. Ahora en el de Verificación de seguridad
- 5. Marque la última opción **Deshabilitar**

# verificación

6. Pulse el botón de Aceptar

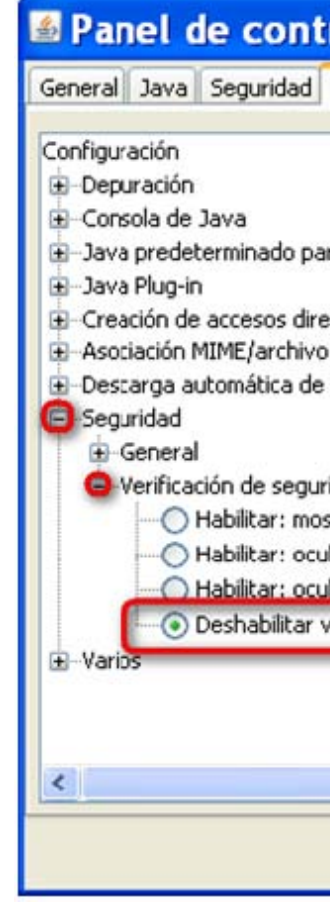

| rol de Java 📃 📃 🔛                                    |
|------------------------------------------------------|
| Avanzado                                             |
|                                                      |
|                                                      |
|                                                      |
| ara navegadores                                      |
|                                                      |
| a NLP                                                |
| JRE                                                  |
|                                                      |
| ridad de código mixto (de confianza y no de confianz |
| strar advertencia si es preciso                      |
| ultar advertencia y ejecutar con protección          |
| ltar advertencia y no ejecutar código que no sea de  |
| verificación (no recomendado)                        |
|                                                      |
|                                                      |
|                                                      |
|                                                      |
| Aceptar Cancelar Aclicar                             |
|                                                      |

# Problemas en la entrada a GEA

Si al acceder a GEA le aparece esta pantalla
Advertencia - Seguridad

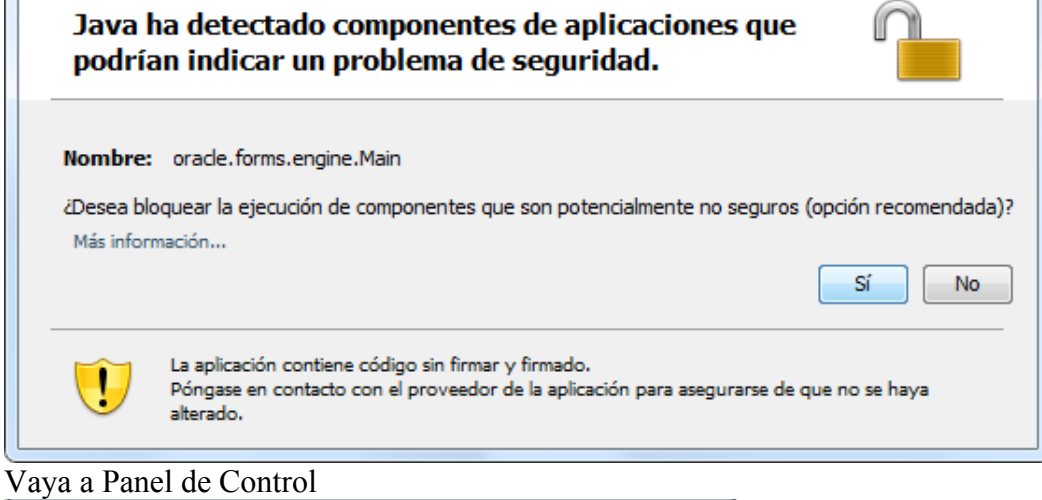

X

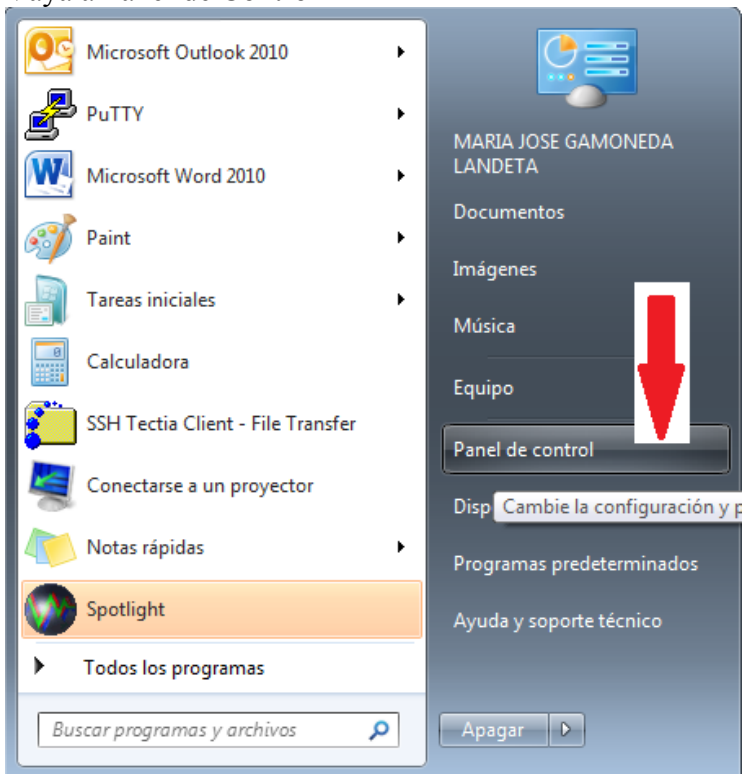

Seleccione la opción de Java, en ver por iconos pequeños.

| 🔾 🗢 📴 🕨 Panel de co 🕨 Todos lo        | s elementos de Panel de control      | Buscar en el Panel de control        |
|---------------------------------------|--------------------------------------|--------------------------------------|
| Ajustar la configuración del equip    | 00                                   | Ver por: Iconos pequeños 🔻           |
| 💶 Administración del color            | Administrador de credenciales        | 🚔 Administrador de dispositivos      |
| 📜 Barra de tareas y menú Inicio       | 🕲 Centro de accesibilidad            | 陀 Centro de actividades              |
| 辈 Centro de redes y recursos comparti | 🔞 Centro de sincronización           | 🐻 Conexión de RemoteApp y Escritorio |
| 🔗 Configuración regional y de idioma  | 🍓 Copias de seguridad y restauración | Correo                               |
| 🍇 Cuentas de usuario                  | 📾 Dispositivos e impresoras          | 🖶 Fecha y hora                       |
| 💣 Firewall de Windows                 | 📕 Flash Player (32 bits)             | 🗽 Fuentes                            |
| 📑 Gadgets de escritorio               | 💕 Gráficos y multimedia Intel(R)     | 🝓 Grupo Hogar                        |
| 🗒 Herramientas administrativas        | 📟 Iconos del área de notificación    | 📕 Información y herramientas de rend |
| 🛓 Java                                |                                      | 📔 Opciones de carpeta                |
| 🗃 Opciones de energía                 | 🔑 Opciones de indización             | 🔂 Opciones de Internet               |
| 🗾 Panel de control de IDT Audio       | 🔄 Pantalla                           | 🗹 Personalización                    |
| 👦 Programas predeterminados           | 🧱 Programas y características        | 🖶 Reconocimiento de voz              |
| 🌮 Recuperación                        | 🔢 Reproducción automática            | 🎢 SAP GUI Configuration              |
| 🕎 Sistema                             | 📧 Solución de problemas              | 🛒 Sonido                             |
| 😧 Symantec LiveUpdate (32 bits)       | 📇 Tareas iniciales                   | 🕮 Teclado                            |
| 🧱 Teléfono y módem                    | 🌌 Ubicación y otros sensores         | 📑 Windows CardSpace                  |
| Windows Defender                      | Windows Update                       |                                      |

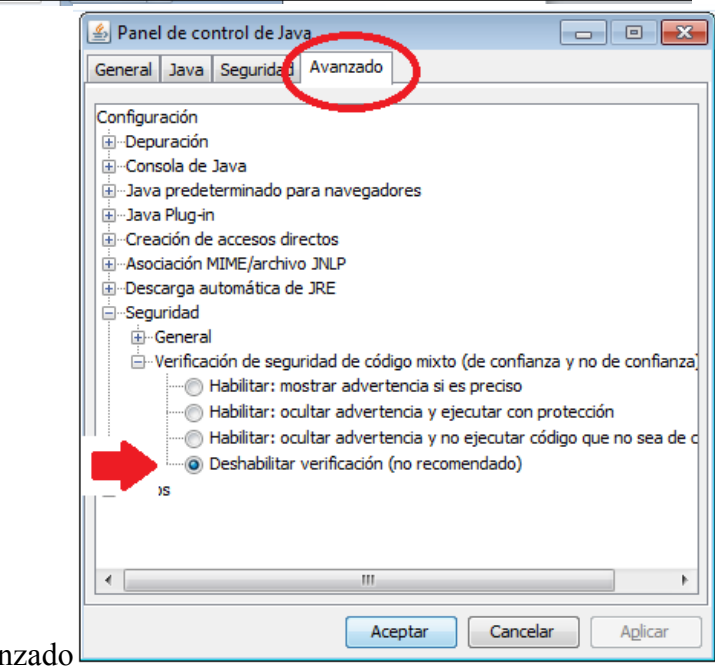

Allí vaya a la pestaña Avanzado

Pulse aceptar, se realizarán los cambios y podrá acceder a GEA, con su navegador.